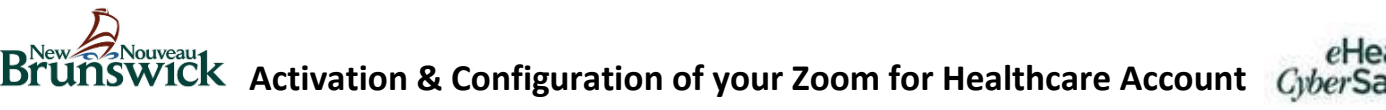

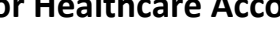

#### Activate account

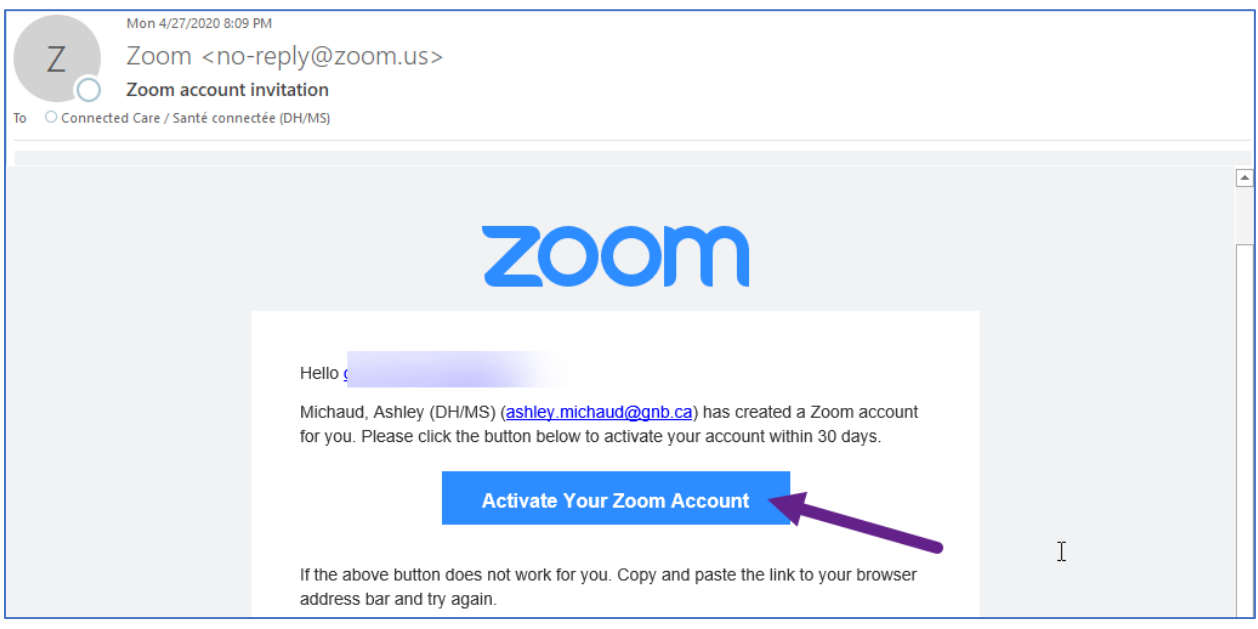

Once your Zoom for Healthcare access has been configured, you will receive an email with the subject line Zoom account invitation.

Click on the Activate Your Zoom Account button in the email.

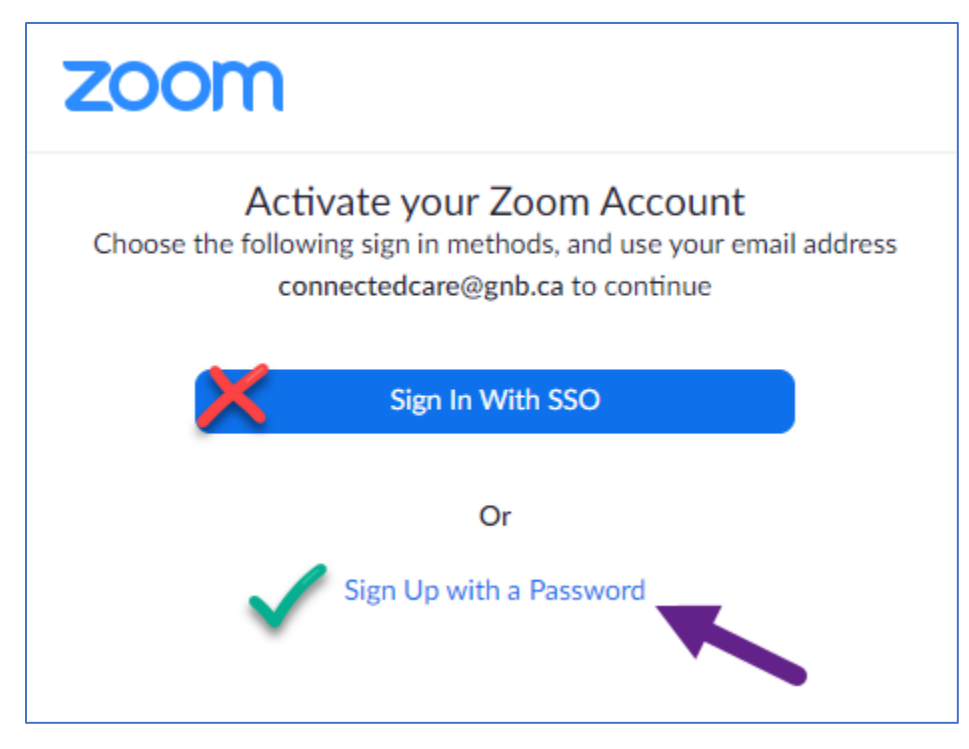

You will be redirected to the Activate your Zoom Account window.

Click Sign Up with a Password.

# eHea Brunswick Activation & Configuration of your Zoom for Healthcare Account CyberSa

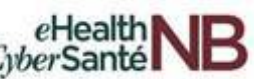

### Sign Up & Create a Password

| Enter your | First Name, | Last | Name, | and |
|------------|-------------|------|-------|-----|
| Password.  |             |      |       |     |

Ensure that you follow the strong password requirements as outlines on the sign-up screen.

| Welcome to Zoom                                                                                                    |  |  |  |  |
|----------------------------------------------------------------------------------------------------|--|--|--|--|
| Hi, <b>con</b> ***@*** <b>ca</b> . Your account has been successfully created. Please list your name and create a password to continue.                                                       |  |  |  |  |
| First Name                                                                                                    |  |  |  |  |
| Last Name                                                                                                    |  |  |  |  |
| Password                                                                                                    |  |  |  |  |
| Password must:                                                                                                    |  |  |  |  |
| <ul> <li>Have at least 8 characters</li> <li>Have at least 1 letter (a, b, c)</li> <li>Have at least 1 number (1, 2, 3)</li> <li>Include both Upper case and Lower case characters</li> </ul> |  |  |  |  |
| Password must NOT:                                                                                                    |  |  |  |  |
| <ul> <li>Contain only one character (11111111 or aaaaaaaa)</li> <li>Contain only consecutive characters (12345678 or abcdefgh)</li> </ul>                                                     |  |  |  |  |
| Confirm Password                                                                                                    |  |  |  |  |
| By signing up, I agree to the Privacy Policy and Terms of Service.                                                                                                    |  |  |  |  |
| Continue                                                                                                    |  |  |  |  |

# Download & Install the Zoom for Healthcare Desktop Client

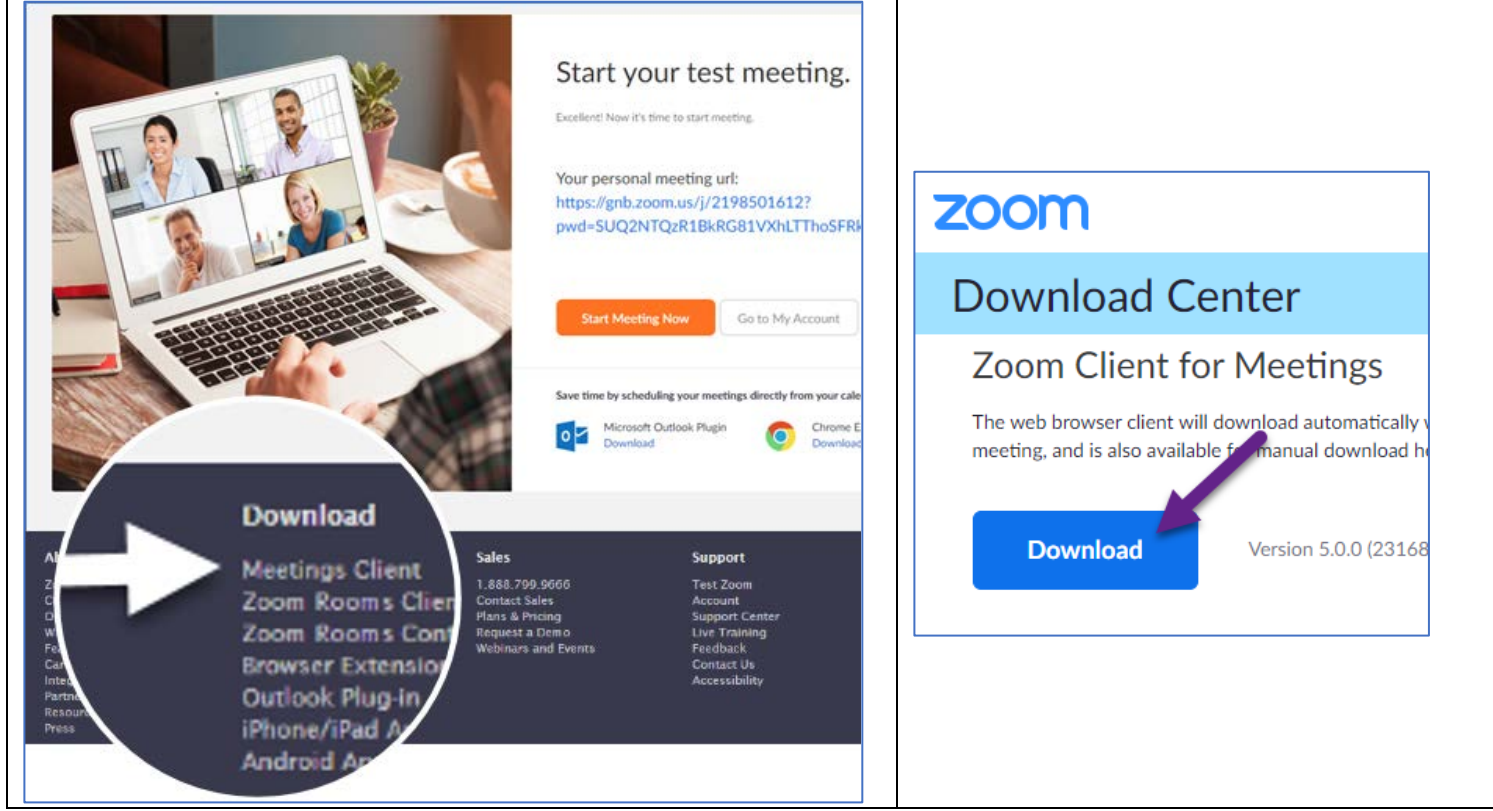

Once sign-up is successful, you will need to download the *Meetings Client*. Under the **Download** heading, select **Meetings Client**.

The *Download Center* will open. Under *Zoom Client for Meetings*, click the **Download** button.

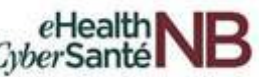

## Sign in to the Zoom for Healthcare Desktop Client

| Zoom Cloud Meetings           | – 🗆 X                   |
|-------------------------------|-------------------------|
| Sign In                       |                         |
| email@emaildomain.com         | Sign In with SSO        |
| Password<br>****** Forgot? or | G Sign In with Google   |
| Keep me signed in Sign In     | f Sign In with Facebook |
|                               |                         |
| < Back                        | Sign Up Free            |
|                               |                         |

Once the download is complete and the Meetings Client has been installed, sign in using your **email address** and the **password** you just created.